# 1-4. 医療費情報を照会する場合

KOSMO Communication Web の医療費情報を被保険者被扶養者様が利用する場合は、以下の 手順で照会を行ってください。

- 1. 医療費情報を検索
- 2. 医療費情報の照会

次ページより、手順を説明いたします。

#### 1. 医療費情報を検索

①医療費情報検索画面の表示

KOSMO Communication Webの被保険者被扶養者向けサービスのトップメニューより、 「通知情報照会」⇒「医療費照会」を選択し、 「医療費照会画面」を表示します。

②医療費情報の検索

診療年月(西暦)を選択して診療年月を指定します。 または診療年(西暦)を選択して診療年を指定します。 次に氏名を選択します。 「検索」ボタンを押下します。 ※各条件が空白、または未選択の場合は、全てのファイルを表示します。

| KQSMO. Web        | 組合太郎様2016年06月27日パスワード変更 ログアウト<br>大和総研東京開発健康保険組合                   |  |  |  |  |  |
|-------------------|-------------------------------------------------------------------|--|--|--|--|--|
|                   | お問い合わせは健康保険組合まで<br>TEL:03-XXXX-XXXX<br>e-mail:aaa@dirbi.co.jp<br> |  |  |  |  |  |
| トップ 通知情報照会 個人情報管理 |                                                                   |  |  |  |  |  |
| 医療費照会画面           |                                                                   |  |  |  |  |  |

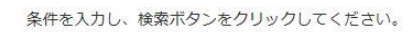

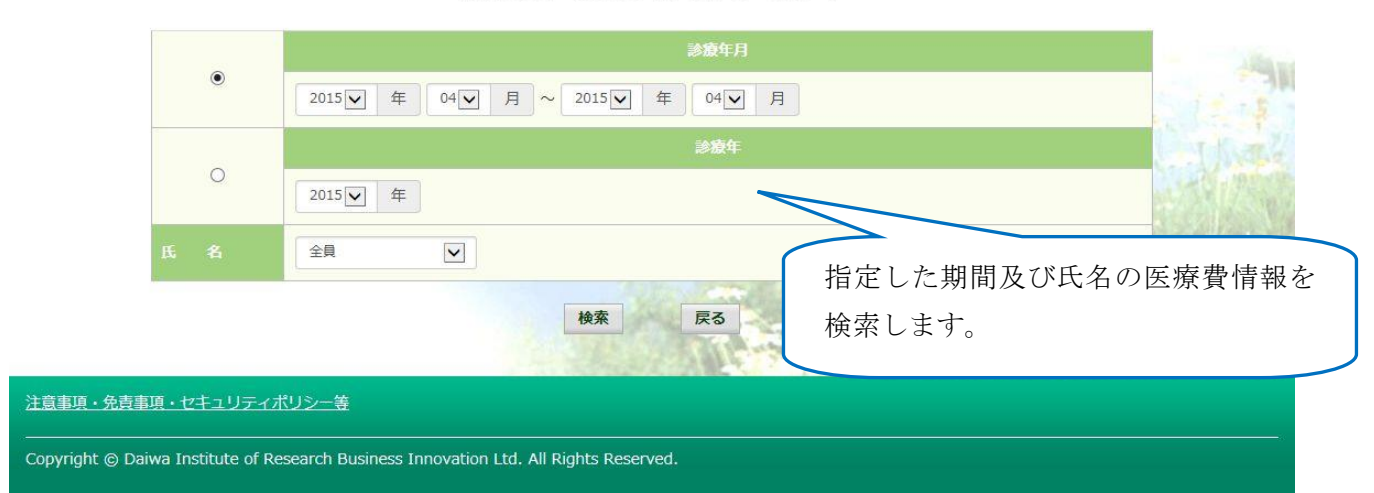

## 2. 医療費情報の照会

①医療費照会印刷用画面の表示

医療費情報が表示されます。

印刷する場合は「印刷用画面表示」ボタンを押下します。

| Communication          | ,          |                                                                                                    |                 |                       |                            | -                         | お問い合わせは健康保<br>TEL:03-:<br>e-mail:aaa@di | 唤组合 J<br>xxxx-x<br>rbi.co |
|------------------------|------------|----------------------------------------------------------------------------------------------------|-----------------|-----------------------|----------------------------|---------------------------|-----------------------------------------|---------------------------|
| 7 通知情報照会 個人作<br>源費照会画面 | <b>報管理</b> |                                                                                                    |                 |                       |                            |                           |                                         |                           |
|                        |            | 1 全8                                                                                                    | 件中 1~8件目        |                       |                            |                           |                                         |                           |
|                        | 診療<br>年月   |                                                                                                    | 日数<br>または<br>回数 | <b>医療書</b><br>の<br>料額 | <del>健保知合</del> が<br>支払った額 | 国や<br>都道府現等<br>が<br>支払った額 | あなたが<br>支払った額                           |                           |
| 含 太郎                   | 2015年04月   | 薬 局<br>スズキ調剤薬局                                                                                                    | 52              | 5,790円                | 4,053円                     | 0円                        | 1,737円                                  |                           |
| 含太郎                    | 2015年04月   | 通 院<br>医療法人戸田内科耳鼻咽喉科医院                                                                                                    | 55              | 19,000円               | 15,200円                    | 3,800円                    | 0円                                      |                           |
| 合 太郎                   | 2015年02月   | 逼 院<br>中川眼科                                                                                                    | 51              | 1,270円                | 889円                       | 0円                        | 381円                                    |                           |
| 合 太郎                   | 2015年01月   | <ul><li>通 院</li><li>畑山クリニック</li></ul>                                                                                                    | 51              | 2,160円                | <mark>1,512円</mark>        | 0円                        | 648円                                    |                           |
| 合 太郎                   | 2015年01月   | 通 院<br>日本私立学校振興・共済事業団東京臨海病院                                                                                                    | 51              | 15,340円               | 10,738円                    | 0円                        | 4,602円                                  |                           |
| 含太郎                    | 2015年01月   | 薬 局<br>マリーン薬局                                                                                                    | 51              | 2,950円                | 2,065円                     | 0円                        | 885円                                    |                           |
| 合 花子                   | 2014年12月   | <ul><li>通 院</li><li>職</li><li>職</li><li>額</li><li>窓</li><li>第</li><li>第</li><li>#</li><li>#</li><li>#</li><li>#</li><li>#</li><li>#</li><li>#</li><li>#</li><li>#</li><li>#</li><li>#</li><li>#</li><li>#</li><li>#</li><li>#</li><li>#</li><li>#<td>54</td><td>7,990円</td><td>5,593円</td><td>0円</td><td>2,397円</td><td></td></li></ul> | 54              | 7,990円                | 5,593円                     | 0円                        | 2,397円                                  |                           |
| 含 花子                   | 2014年12月   | 歯 科<br>医)足立歯科医院                                                                                                    | 51              | 7,400円                | 5,180円                     | 0円                        | 2,220円                                  |                           |
|                        |            |                                                                                                    |                 | 61,900円               | 45,230円                    | 3,800円                    | 12,870円                                 |                           |

#### ②医療費情報印刷

「印刷する」ボタンを押下します。

| 本旗員照z       | 11/10/11世    | 히며                     |                     | /         | 小山市区が万才             | 《不用光                         | 随成休暇          | 原田泊 |
|-------------|--------------|------------------------|---------------------|-----------|---------------------|------------------------------|---------------|-----|
|             |              | 印刷する                   | I                   | 閉じる       |                     |                              |               |     |
| 始線を受けた<br>方 | 脚镣<br>年月     | 入院・通院の区分               | 日数<br>また<br>は<br>回復 | 6100 M    | 解保細合が<br>支払った額      | 国や<br>夢道府県<br>が<br>支払った<br>新 | あなたが<br>支払った側 |     |
| 組合 太郎       | 2015年04<br>月 | 業 局<br>スズキ調剤業局         | 52                  | 5,790(7)  | 4,053円              | 0円                           | 1,737[9]      |     |
| 租合 太郎       | 2015年04<br>月 | 通 院<br>医地法人户田内科耳鼻咽喉科医院 | .55                 | 19,000(7) | 15,200円             | 3,800PJ                      | 610           |     |
| 租合 太郎       | 2015年02<br>月 | 通 院<br>中川最料            | 51                  | 1,270(7)  | 8 <mark>8</mark> 9円 | .0PJ                         | 381/3         |     |
| 組合 太郎       | 2015年01      | 通 院<br>                | 51                  | 2,160円    | 1,512円              | 0円                           | 648円          |     |

|            | 月            | 畑山クリニック                         | 1      |                         |            |          |         |            |
|------------|--------------|---------------------------------|--------|-------------------------|------------|----------|---------|------------|
| 組合 太郎      | 2015年01<br>月 | 通 院<br>日本私立学校振興·共済事業団東京總海<br>時院 | 51     | 15,340면                 | 10,738FJ   | 四円       | 4,602円  |            |
| 組合 太郎      | 2015年01<br>月 | 業 局<br>マリーン業局                   | 51     | 2,950[7]                | 2,065円     | 야민       | 885円    |            |
| 組合 花子      | 2014年12<br>月 | 通 院<br>第39年央クリニック               | 54     | 7,990円                  | 5,593円     | 며        | 2,397円  |            |
| 組合 花子      | 2014年12<br>月 | 角 料<br>(医) 足立病科医院               | 51     | 7 <mark>,400</mark> (*) | 5,180円     | 며        | 2,220円  |            |
|            | 2014年04月時    | #分から2015年04月静振分までの案計            |        | 61,900円                 | 45,230円    | 3,800円   | 12,870円 |            |
| 1985       |              | Stranger and                    | X      | New State               | 103.00     | 1 STREET | NEST.   | The second |
|            |              |                                 |        |                         |            | NO. 040  |         |            |
| wright (B) | Doiwo Instit | uto of Docoarch Rusinoss Tana   | vetice |                         |            |          |         |            |
| whight ©   | Daiwa Instit | lute of Research Business Inno  | Vation | LUC. All RIC            | inus keser | vea.     |         |            |

## 印刷画面が立ち上がります。

以上